**QUICKBOOKS ONLINE** 

**QuickBooks Online Tips & Tricks** 

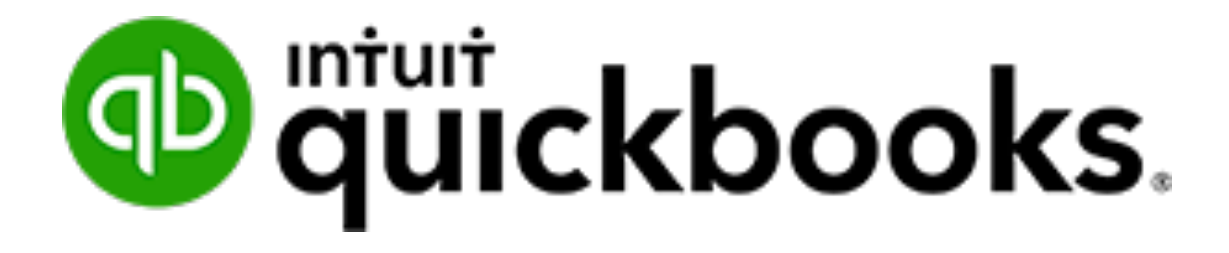

# **TABLE OF CONTENTS**

| QuickBooks Online tips and tricks | 3  |
|-----------------------------------|----|
| QuickBooks shortcuts              | 3  |
| Browser Tips                      | 4  |
| Transaction tips                  | 5  |
| Account & Settings                | 10 |
| Customer retainers & deposits     | 12 |
| Recording Merchant Fees           | 15 |
| Write off bad debt                | 16 |
| Recording loan payments           |    |
| Recording owner expenses          | 20 |
| Sending reports to excel          | 22 |
| Automated reports                 | 23 |

## **QUICKBOOKS ONLINE TIPS AND TRICKS**

### **QUICKBOOKS SHORTCUTS**

There is a helpful list of shortcuts in QuickBooks Online. It can be accessed by pressing the following keys at the same time:

**CTRL + ALT + ?** When you press this shortcut, QuickBooks Online displays the list of shortcuts.

|                                                               |                                                                                                    |                            |                                                                                                 | X |  |  |  |  |  |
|---------------------------------------------------------------|----------------------------------------------------------------------------------------------------|----------------------------|-------------------------------------------------------------------------------------------------|---|--|--|--|--|--|
|                                                               | Your Company ID is 🗌                                                                                                    | <mark>1935 1445 6</mark> 3 | 126 404 H15                                                                                     |   |  |  |  |  |  |
|                                                               | Keyboard Shortcuts                                                                                                    |                            |                                                                                                 |   |  |  |  |  |  |
|                                                               | To take advantage of shortcuts, simultaneously press<br>[ctrl] and [alt or option] and one [key from the list below]                                              |                            |                                                                                                 |   |  |  |  |  |  |
| REGULAR PAGES -<br>SHORTCUT KEY                               | HOMEPAGE, CUSTOMERS, AND SO ON<br>ACTION                                                                                                    | I TRANSACTION PAG          | GES - INVOICE, EXPENSE, AND SO ON<br>ACTION                                                     |   |  |  |  |  |  |
| i<br>w<br>e<br>x<br>r<br>c<br>v<br>a<br>l<br>h<br>f<br>? or / | Invoice<br>Cheque<br>Estimate<br>Expense<br>Receive Payment<br>Customers<br>Suppliers<br>Chart of Accounts<br>Lists<br>Help<br>Search Transactions<br>This dialog | x<br>c<br>s<br>d<br>m<br>p | Exit transaction view<br>Cancel out<br>Save and New<br>Save and Close<br>Save and Send<br>Print |   |  |  |  |  |  |
|                                                               |                                                                                                    | ОК                         |                                                                                                 |   |  |  |  |  |  |

In addition to these shortcuts, you can access date shortcuts on transactions. To use the date shortcuts, place your cursor in any date field in QuickBooks online and use the following shortcut keys:

- **T** enters today's date
- **W** enter the first day in the week
- **K** enters the last day in the week
- Y enters the first day in the year
- **R** enters the last day in the year
- **M** enters the first day in the month

 ${\bf H}$  – enters the last day in the month

### **BROWSER TIPS**

It is recommended that you use the following browsers:

- 1. Google Chrome available across all platforms including Chromebooks, Windows and Mac.
- 2. Firefox available across all platforms.
- 3. Safari available on MAC. Not fully supported.
- 4. Microsoft Edge/Internet Explorer not fully supported

### **Multiple Tabs**

- 1. Right click on any link in QuickBooks and click Open Link in New Tab
- 2. Drag and drop the new tab where needed.

### **Bookmark Bar Shortcut**

Add a shortcut to the bookmarks bar to create a one-click link to any page in QuickBooks.

- 1. Navigate to any page in QuickBooks.
- 2. Click the star icon in the browser address bar.
- 3. Name the shortcut as needed.

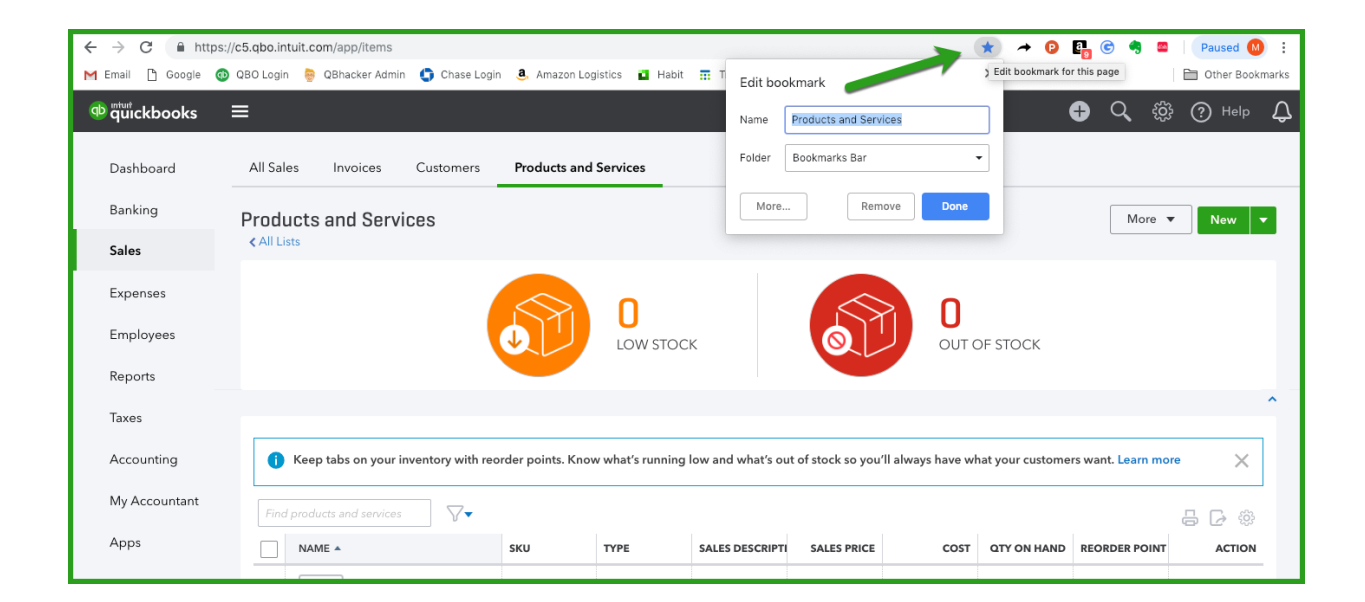

### **TRANSACTION TIPS**

There are several important ways to use tools available on transactions in QuickBooks.

### More Menu

The more menu in QuickBooks is available on any 'Saved' transaction. The More menu lets you have access to additional information and tools to work with the transaction.

Click 'More' to see the following options:

Copy - copy any transaction in QuickBooks saving time when creating duplicate entries

Void - void any transaction

#### Delete – delete the transactions

| Invoice no.1142                                                                                          |                                   |                                         |                                    |                 |                                      |     |      |                      | ţ                               | ? X                    |
|----------------------------------------------------------------------------------------------------|-----------------------------------|-----------------------------------------|------------------------------------|-----------------|--------------------------------------|-----|------|----------------------|---------------------------------|------------------------|
| BigTime Construction                                                                                     | ail (Separate emai.<br>Send later | ls with a comma)<br>Cc/Bcc              | Payment Options Get                | set up<br>A 🚔 😋 |                                      |     |      |                      | \$395<br>Receive pa             | ANCE DUE <             |
| Billing address Terms<br>BigTime Construction<br>1031 Emerald Corner<br>Markham ON. L6H 3K3<br>Sales Rep |                                   | Invoice date<br>02/27/2017<br>Territory | Due date<br>03/29/2017<br>Custom 3 |                 | ×                                    |     |      | Inv<br>Loc<br>Cla    | oice no.<br>142<br>aation       | · ·                    |
| # PRODUCT/SERVICE S                                                                                      | sku                               | DESCRIPTION                             |                                    |                 |                                      | ΩΤΥ | RATE | Amou<br>AMOUNT (CAD) | Ints are Exclusive of SALES TAX | of Tax 🔻               |
| III   1   Lawn Maintenance:Lawn Servi     III   2                                                        |                                   | One time lawn service includ            | ling lawn cutting, trim            | ming and edging | Copy<br>Void<br>Delete               | 1   | 350  | 350.00               | HST ON                          | ۵                      |
| Add lines Clear all lines Add su<br>Message displayed on invoice                                         | btotal                            |                                         |                                    |                 | Transaction journal<br>Audit history |     |      | HST (ON) @ 13%       | on 350.00                       | <b>350.00</b><br>45.50 |
| Cancel                                                                                                   |                                   | Print or Pre                            | wiew Make rec                      | urring Custor   | mize More                            |     |      |                      | Save Save a                     | nd send 🔻              |

### **Transaction Journal** – click this option to view the journal entry behind any saved transaction.

| sort▼ Add            | notes Edit header |      |     |                   |                               |                        |          | ېغ ⊽ في د                  |
|----------------------|-------------------|------|-----|-------------------|-------------------------------|------------------------|----------|----------------------------|
|                      |                   |      |     | Green Tre         | e Landscapes                  |                        |          |                            |
| JOURNAL<br>All Dates |                   |      |     |                   |                               |                        |          |                            |
| DATE                 | TRANSACTION TYPE  | #    | ADJ | NAME              | MEMO/DESCRIPTION              | ACCOUNT                | DEBIT    | CREDIT                     |
| 02/27/2017           | Invoice           | 1142 | No  | BigTime Construct |                               | Accounts Receivable (A | \$395.50 |                            |
|                      |                   |      | No  |                   | One time lawn service includi | Sales                  |          | \$350.00                   |
|                      |                   |      |     |                   |                               |                        |          |                            |
|                      |                   |      | No  |                   |                               | GST/HST Payable        |          | \$45.50                    |
|                      |                   |      | No  |                   |                               | GST/HST Payable        | \$395.50 | \$45.50<br><b>\$395.50</b> |

### **Previous Transaction Button**

Click the clock icon in the top-left corner of the transaction.

| Invoice no.1017                                                                                                    |                                                                                            |                          |           |         |              |                  | d<br>d               | 햜 ⑦ Help 🗙        |
|----------------------------------------------------------------------------------------------------|--------------------------------------------------------------------------------------------|--------------------------|-----------|---------|--------------|------------------|----------------------|-------------------|
| Recent Invoices                                                                                                    |                                                                                            | Online payments          |           |         |              |                  |                      |                   |
| Invoice No: 15         29/12/2018           Invoice No: 1016         30/01/2019           Invoice No: 1012         26/12/2018 | 8 \$4,407.00 Anilkumar Pillai<br>9 \$4,407.00 Anilkumar Pillai<br>8 \$1,356.00 Whitehead a |                          |           |         |              |                  |                      | ¥0.00             |
| Invoice No.1014 29/12/2018<br>Invoice No.1013 30/01/2019<br>Invoice No.1007 04/11/2018                                        | 8 \$3,672.50 Whitehead a<br>9 \$1,356.00 Whitehead a<br>8 \$8,441.10 Hazel Robinson        | 02/03/2019               |           |         |              |                  | 1017                 |                   |
| PRODUCT/SERVICE                                                                                                    | DESCRIPTION                                                                                |                          | ατγ       | RATE    | AMOUNT (CAD) | A<br>SALES TAX   | mounts are E         | xclusive of Tax 🔹 |
| ···· 1                                                                                                    | What did you pay for?                                                                      |                          |           |         |              |                  |                      | ā                 |
| ···· 2                                                                                                    |                                                                                            |                          |           |         |              |                  |                      | ā                 |
| Add lines Clear all lines Ad                                                                                                  | d subtotal                                                                                 |                          |           |         |              |                  | Subtotal             | 0.00              |
| Message on invoice<br>It's a pleasure doing business with you. F                                                              | Remember,                                                                                  |                          |           |         |              | Discount percent | •                    | 0.00              |
| referrals are appreciated!                                                                                                    |                                                                                            |                          |           |         |              | E                | Total<br>Balance due | 0.00<br>0.00      |
| Cancel                                                                                                    |                                                                                            | rint or Preview Make rec | urring Cu | stomize |              |                  | Save                 | Save and send 🛛 👻 |

### **Attachments**

QuickBooks Online lets you upload and save attachments on any transaction. This makes referencing source documents easier and more efficient. To add an attachment:

- 1. Open an invoice
- 2. Click attachments icon
- 3. Browse for the attachment
- 4. Click Save

| () Attachments | Maximum size: 25MB                  |  |  |  |  |  |
|----------------|-------------------------------------|--|--|--|--|--|
|                | Drag/Drop files here or centre icon |  |  |  |  |  |
| Show existing  |                                     |  |  |  |  |  |

**NOTE:** Now QuickBooks Online lets you view the source document when viewing the transaction. This is helpful for receipts, bank statements, copies of transactions, etc.

Clear All Lines – click this button to delete all lines on the transaction Add Lines – click this button to add additional lines to the transaction Add Subtotal – click to add a subtotal Trash Can Icon – click this button to delete a transaction line Reorder Lines – click the icon to the left of any line to reorder the lines on the transaction

| Invoice no.1016                                                 |                                  |              |                     |           |          |              |                  |                | ф ? н            | elp 🗙 |
|-----------------------------------------------------------------|----------------------------------|--------------|---------------------|-----------|----------|--------------|------------------|----------------|------------------|-------|
| Customer                                                        | Customer email                   |              | Online payments     |           |          |              |                  | \$4,           | 407.             |       |
| Amitomal Final                                                  | Send later                       | Cc/Bcc       |                     |           |          |              |                  | [              | Receive payr     | ment  |
| Billing address                                                 | Terms                            | Invoice date | Due date            |           |          |              |                  | Invoice no.    |                  |       |
| Anilkumar Pillai<br>International Investment                    | Net 30                           | 30/01/2019   | 01/03/2019          |           |          |              |                  | 1016           |                  |       |
| Studio 299<br>Wimbledon SW97 0BA                                | Event Rep                        |              |                     |           |          |              |                  |                |                  |       |
|                                                                 |                                  |              |                     |           |          |              |                  |                |                  |       |
|                                                                 |                                  |              |                     |           |          |              |                  |                |                  |       |
|                                                                 |                                  |              |                     |           |          |              |                  |                |                  |       |
|                                                                 |                                  |              |                     |           |          |              | A                | infounts are   | Exclusive of Tax | •     |
| # PRODUCT/SERVICE                                               | DESCRIPTION                      |              |                     | ΩΤΥ       | RATE     | AMOUNT (CAD) | SALES TAX        | CLASS          |                  |       |
| III General services:Bad                                        | lges:Name Name Badges            |              |                     | 300       | 3        | 900.00       | HST ON           | South          | _                | Ô     |
| III 2 General services:Wat                                      | ter Bottles Water bottles - gene | ric          |                     | 300       | 10       | 3,000.00     | HST ON           | South          |                  | Ξ     |
| 3                                                               |                                  |              |                     |           |          |              |                  |                |                  | Ô     |
| Add lines Clear all lines                                       | Add subtotal                     |              |                     | 1         |          | 1            |                  | Subtotal       | 3,90             | 0.00  |
| Message on invoice                                              |                                  |              |                     |           |          |              | Discount percent | •              |                  | 0.00  |
| It's a pleasure doing business wi<br>referrals are appreciated! | th you. Remember,                |              |                     |           |          |              | HST (ON) @ 13    | 3% on 3,900.00 | 50               | 7.00  |
| Cancel                                                          |                                  | Print or P   | review Make recurri | ng Custom | ize More |              |                  | Save           | Save and se      | nd 👻  |

### **Recurring Entries**

Creating an invoice in QBO will create an accounts receivable transaction. You can automate the invoice by clicking **Make Recurring** at the bottom of the invoice window.

- 1. To create an invoice for specific customer, click **Create Invoice** next to their name. The invoice window displays.
- 2. Complete the Invoice form. There are several key elements to completing the form. They are the following:
  - a. Choose the customer
  - b. Choose the **Invoice date** and **Due date** if applicable.
  - c. Choose the **Product/Service**  $\rightarrow$  Enter a **Quantity**  $\rightarrow$  **Rate**
  - d. Choose the **Sales Tax rate**.
- 3. Click Make recurring.

| (c) Invoice no.1010                                                                                                    |                                                                                                    |                                                 |        |           |              |           | ર્શ              | )<br>}    | X    |
|----------------------------------------------------------------------------------------------------|----------------------------------------------------------------------------------------------------|-------------------------------------------------|--------|-----------|--------------|-----------|------------------|-----------|------|
| Recurring Invoice<br><sup>Template name</sup><br>Adwin Ko                                                                                  | ivance                                                                                                    |                                                 |        |           |              |           |                  |           |      |
| Customer En<br>Adwin Ko 🔹                                                                                                    | nail<br>Email (Separate emails with a comma)                                                                                                    | Options<br>Automatically send en<br>Print later | Paymen | t Options |              |           |                  |           |      |
| Interval     Start date     End       Monthly v on day v 1st v of every 1 month(s)     01-03-2017     None v                               |                                                                                                    |                                                 |        |           |              |           |                  |           |      |
| Billing address     Terms       Adwin Ko     Net 3       Ko International Ltd     Kot 3       6412 av des Erables     Vancouver BC VSM SM5 | Billing address     Terms     Invoice no.       Adwin Ko<br>Ko International Ltd<br>6412 av des Erables<br>Vancouver BC VSM SMS     Net 30     Image: Control of the second second se |                                                 |        |           |              |           |                  |           |      |
|                                                                                                    |                                                                                                    |                                                 |        |           |              | Amo       | unts are Exclusi | ve of Tax | •    |
| # PRODUCT/SERVICE                                                                                                    | DESCRIPTION                                                                                                    |                                                 | QTY    | RATE      | AMOUNT (CAD) | SALES TAX | CLASS            |           |      |
| III General services:Badges:Nam                                                                                                    |                                                                                                    | 500                                             | 3      | 1,500.00  | HST ON       |           |                  | Ô         |      |
| III 2                                                                                                    |                                                                                                    |                                                 |        |           |              |           |                  |           | Î    |
| Cancel Revert                                                                                                    |                                                                                                    | Customize                                       |        |           |              |           |                  | Save temp | late |

4. Click **Save Template**. This will not only create the invoice but also send it automatically on the assigned date.

### **ACCOUNT & SETTINGS**

There are additional settings available to customize your QuickBooks. Note the following: 1. **Custom Transaction Numbers** – select this to enable editing of Invoice numbers

- 2. **Discount** add a discount field to transactions

| Account and Se | ttings                |                                                |                         | ? Help 🗙 |
|----------------|-----------------------|------------------------------------------------|-------------------------|----------|
| Company        | Customize             | Customize the way forms look to your customers | Customize look and feel |          |
| Sales          | Sales form content    | Preferred invoice terms ⑦                      | Net 30 🔹                |          |
| Expenses       |                       | Preferred delivery method ③                    | None 🔻                  |          |
|                |                       | Shipping ⑦                                     | Off                     |          |
| Advanced       |                       | Custom fields ⑦                                | On                      |          |
|                |                       | Name Internal Public<br>Event Rep              | On<br>Off<br>On<br>Off  |          |
|                | Products and services | Show Product/Service column on sales forms     | On<br>Off               | 0°       |
|                |                       | Track quantity and price/rate                  | On                      |          |
|                |                       | Track inventory quantity on hand               | On                      |          |
|                |                       |                                                |                         | Done     |

### 3. Progress Invoicing – enable progress invoicing

| Account and Se | ttings                |                                                               |                            | ? Help 🗙 |
|----------------|-----------------------|---------------------------------------------------------------|----------------------------|----------|
| Company        |                       | Discount<br>Deposit                                           | On<br>Off                  |          |
| Sales          |                       |                                                               |                            |          |
| Expenses       | Products and services | Show Product/Service column on sales forms<br>Show SKU column | On<br>Off                  | 09       |
| Advanced       |                       | Track quantity and price/rate                                 | On                         |          |
|                |                       | Track inventory quantity on hand                              | On                         |          |
|                | Progress Invoicing    | Create multiple partial invoices from a single estimate       | Off                        |          |
|                |                       | Cancel Save                                                   |                            |          |
|                | Messages              | Default email message sent with sales forms                   |                            | 0°       |
|                | Reminders             | Default email message sent with reminders                     |                            | 0°       |
|                | Online delivery       | Email options for all sales forms                             |                            | 0°       |
|                | Statements            | Show aging table at bottom of statement                       | On                         | ð        |
|                |                       | Privacy   S                                                   | ecurity   Terms of Service |          |
|                |                       |                                                               |                            | Done     |

### Advanced Settings

Click Advanced to enable advanced options in QuickBooks.

| Chart of Accounts | <ul> <li>enable</li> </ul> | account | numbers | in | QuickBooks |
|-------------------|----------------------------|---------|---------|----|------------|
|-------------------|----------------------------|---------|---------|----|------------|

| Account and Se | ettings           |                                                                                                    |                                   | Help X |
|----------------|-------------------|----------------------------------------------------------------------------------------------------|-----------------------------------|--------|
| Company        | Chart of accounts | Enable account numbers                                                                                                    | Off                               | ß      |
| Sales          |                   | Discount account                                                                                                    | Discounts given                   |        |
| Expenses       |                   | Markup income account<br>Billable expense income account                                                                                                    | Markup<br>Billable Expense Income |        |
| Advanced       | Categories        | Track classes                                                                                                    | On Off                            | D      |
|                |                   | Irack locations                                                                                                    | Off                               |        |
|                | Automation        | Pre-fill forms with previously entered content<br>Automatically apply credits<br>Automatically invoice unbilled activity<br>Automatically apply bill payments | On<br>On<br>Off<br>On             | 0ª     |
|                | Projects          | Organize all job-related activity in one place                                                                                                    | Off                               | ð      |
|                | Time tracking     | Add Service field to timesheets<br>Make Single-Time Activity Billable to Customer                                                                             | Off<br>On                         | Ô      |
|                | Language          | Language                                                                                                    | English                           | Ď      |
|                | Currency          | Home Currency                                                                                                    | Canadian Dollar                   | Done   |

Automation – enable or disable automation features in QuickBooks

### **CUSTOMER RETAINERS & DEPOSITS**

You may need to track retainers and deposits from customers. To create a retainer or deposit there are 2 steps to get setup.

- 1. Create an account to track the Retainer or Customer Deposit.
  - a. Go to Chart of Accounts
  - b. Create a liability account called Customer Deposits (or name of your choice).

| Account                                          |                       |
|--------------------------------------------------|-----------------------|
| Category Type                                    | * Name                |
| Other Current Liabilities 🔹                      | Customer Deposit      |
| * Detail Type                                    | Number                |
| Current Liabilities<br>Current Tax Liability     |                       |
| Current portion of employee benefits obligations | Description           |
| Insurance Payable                                |                       |
| Line of Credit                                   | Currency              |
| Loan rayable                                     | CAD Canadian Dollar 🔻 |
|                                                  |                       |

2. Setup a service called Deposits. Link the service item to the Customer Deposits account.

| Product/Service               | information<br>ange type | I                                 |   | × |
|-------------------------------|--------------------------|-----------------------------------|---|---|
| Name*<br>Customer Deposits    |                          |                                   |   |   |
| SKU                           |                          |                                   |   |   |
| Category<br>Choose a category |                          |                                   |   |   |
| Sales information             | rvice to my cust         | omers.                            |   |   |
| Sales price/rate              | 0.00                     | ncome account<br>Customer Deposit | 4 |   |

- 3. Record the deposit on a sales transaction.
  - a. Record the deposit on sales transactions like a sales receipt or invoice.
  - b. Use the **Customer Deposit** service item to record the payment.

| Invoice no.7763              |                   |                             |                              |           |     |               | ÷;;               | ) ×  |
|------------------------------|-------------------|-----------------------------|------------------------------|-----------|-----|---------------|-------------------|------|
| Hannah Bogan                 | ▼ rahsaan_medhurs | st®kochdicki.name<br>Cc/Bcc | Payment Options Get set up   |           |     | \$1,          | ,000.(            |      |
| Billing address              | Terms             | Invoice date                | Due date                     |           |     | Invoice no.   |                   |      |
| Hannah Bogan                 | Net 30            | • 03/03/2017                | 04/02/2017                   |           |     | 7763          |                   |      |
|                              | Sales Rep         | Territory                   | Custom 3                     |           |     | Location      |                   | •    |
|                              |                   |                             |                              |           |     | Class         |                   | •    |
|                              |                   |                             |                              |           | Amo | ounts are Out | t of scope of Tax | •    |
| # PRODUCT/SERVICE            | oKU               | DESCRIPTION                 |                              |           | QTY | RATE          | AMOUNT (CAD)      |      |
| iii 1 Customer Deposits      |                   |                             |                              |           | 1   | 1,000         | 1,000.00          | ā    |
| ···· 2                       |                   |                             |                              |           |     |               |                   | ā    |
| Add lines Clear all lines    | Add subtotal      |                             |                              |           |     | Subtota       | I 1,000           | 0.00 |
| Message displayed on invoice |                   |                             |                              |           |     | Tota          | ı 1,000           | 0.00 |
| Cancel Clear                 |                   | Pri                         | nt or Preview Make recurring | Gustomize |     | Save          | Save and clos     | se 🔻 |

- 4. View the Customer Deposits on an account report.
  - a. Run a **Balance Sheet**
  - b. Click on the Customer Deposits account.
  - c. Filter the report by the customer to view the report by customer.

| Green Tree Landscapes<br>TRANSACTION REPORT<br>All Dates |                  |      |     |                        |                  |              |                        |              |           |
|----------------------------------------------------------|------------------|------|-----|------------------------|------------------|--------------|------------------------|--------------|-----------|
| DATE                                                     | TRANSACTION TYPE | #    | ADJ | NAME                   | MEMO/DESCRIPTION | ACCOUNT      | SPLIT                  | AMOUNT       | BALANCE   |
| 👻 Customer Dep                                           | osit             |      |     |                        | ·                |              |                        |              |           |
| 12/05/2016                                               | Invoice          | 1044 | No  | Angus Funk             |                  | Customer Dep | Accounts Receivable (A | \$ -1,000.00 | -1,000.00 |
| 01/12/2017                                               | Invoice          | 1101 | No  | ABC Company Ltd:NW Pro | _                | Customer Dep | Accounts Receivable (A | \$-5,000.00  | -6,000.00 |
| 01/12/2017                                               | Invoice          | 1100 | No  | ABC Company Ltd:NW Pro |                  | Customer Dep | Accounts Receivable (A | \$5,000.00   | -1,000.00 |
| Total for Custor                                         | ner Deposit      |      |     |                        |                  |              |                        | \$ -1,000.00 |           |
| TOTAL                                                    | TOTAL \$-1,      |      |     |                        |                  |              | \$ -1,000.00           |              |           |

- 5. Apply the deposit or retainer.
  - a. After the work or services are complete, you will create a sales transaction as per usual.
  - b. After adding the services or items have been added, you'll add the Customer Deposit/Retainer Item.
  - c. Enter the amount of the deposit to be applied as a negative. This will apply the amount to the transactions and affect the balance in the customer deposits account accurately.

| Invoice no.7763              |                                |                            |                              |           |        |                 | ې<br>ئۇنجە (ئۇنجە ئۇنجە ئۇنجە ئۇنجە ئۇنجە ئۇنجە ئۇنجە ئۇنچە ئۇنچە ئۇنچە ئۇنچە ئۇنچە ئۇنچە ئۇنچە ئۇنچە ئۇنچە ئۇنچە ئ<br>ئەر ئې ئې ئې ئې ئې ئې ئې ئې ئې ئې ئې ئې ئې | ? X   |
|------------------------------|--------------------------------|----------------------------|------------------------------|-----------|--------|-----------------|----------------------------------------------------------------------------------------------------|-------|
| Hannah Bogan                 | rahsaan_medhurs     Send later | t®kochdicki.name<br>Cc/Bcc | Payment Options Get set up   |           |        | \$              | 10,300.                                                                                                    |       |
| Billing address              | Terms                          | Invoice date               | Due date                     |           |        | Inve            | pice no.                                                                                                    |       |
| Hannah Bogan                 | Net 30                         | • 03/03/2017               | 04/02/2017                   |           |        | 7               | 763                                                                                                    |       |
|                              | Sales Rep                      | Territory                  | Custom 3                     |           |        | Loc             | ation                                                                                                    | •     |
|                              |                                |                            |                              |           |        | Cla             | 55                                                                                                    | •     |
|                              |                                | _                          |                              |           |        | Amou            | nts are Exclusive of Tax                                                                                                    | •     |
| # PRODUCT/SERVICE            | SKU                            | DESCRIPTION                |                              | ατγ       | RATE   | AMOUNT (CAD)    | SALES TAX                                                                                                    |       |
| III 1 Consulting             |                                |                            |                              | 1         | 10,000 | 10,000.00       | HST ON                                                                                                    | Ē     |
| iii 2 Customer Deposits      |                                |                            |                              |           | -1,000 | -1,000.00       | Out of Scope                                                                                                    | Ô     |
| ··· 3                        |                                |                            |                              |           |        |                 |                                                                                                    | Ô     |
| Add lines Clear all lines    | Add subtotal                   |                            |                              |           |        | S               | Subtotal 9,0                                                                                                    | 00.00 |
| Message displayed on invoice |                                |                            |                              |           | HS     | T (ON) @ 13% on | 10,000.00 1,3                                                                                                    | 00.00 |
| Cancel Clear                 |                                | Pri                        | nt or Preview Make recurring | Customize |        |                 | Save Save and cl                                                                                                    | ose 🔻 |

### **RECORDING MERCHANT FEES**

At times your client's may have to record merchant fees deducted from customer deposits. This is common with suppliers like PayPal and others. This is best accomplished on the Bank Deposit window. To record merchant fees, do the following:

- 1. Click **New → Bank Deposit**
- 2. Select the credit card payments to be deposited
- 3. From the **New Deposits** section of the window, enter the Account Merchant Fees (or account of your choice)
- 4. In the **Amount** field enter a negative amount to represent the amount deducted.

| 😥 🛛 Bank Deposit                                 |                  |                 |                  |          |                              |              |                    |                        | ?                      | $\times$ |
|--------------------------------------------------|------------------|-----------------|------------------|----------|------------------------------|--------------|--------------------|------------------------|------------------------|----------|
|                                                  | 2017.1           | 0.20 Salas Pa   | roint            |          | Cash Davenant                | Tandar       |                    |                        | 100                    | 00       |
|                                                  | 2017.1           | 10.50 Sales Ref | Enter lext       |          | Cash Payment                 | lender       |                    |                        | 100.                   | 00       |
| Holiday Inn Barrie:Landscape Renovation          | 2017.1           | 1.07 Sales Ree  | Ceipt Enter Text | •        |                              |              |                    |                        | 50000.                 | 00       |
| 1 - 46 of 46 results                             |                  |                 |                  |          |                              |              |                    |                        | «< 1 1                 | >>>      |
| Select all Clear all                             |                  |                 |                  |          |                              |              | Selected P         | Total<br>ayments Total | 1346659.2<br>1346659.2 | 23<br>23 |
| Add New Deposits # RECEIVED FROM ACCOUNT         | ит 1             | DESCRIPTION     | PAYMENT ME       | тнор     | REF NO.                      | AMOUNT (CAD) | SALES TAX          | Amounts are Exc        | clusive of Tax         | •        |
| <ul> <li>1 Enter Text</li> <li>Mercha</li> </ul> | ant Account Fe 🔻 | Paypal Fees     | Enter Text       | •        |                              | -38,999.00   | Out of Scope (Sal- | ▼ Enter Text           | •                      | Ī        |
| ₩ 2                                              |                  |                 |                  |          |                              |              |                    |                        | i                      | Î        |
| Add lines Clear all lines                        |                  |                 |                  |          | ,                            |              | Nev                | v Deposits Total       | -38,999                | .00      |
| Memo                                             |                  |                 |                  | Cash ba  | ick goes to<br>o Shareholder | Cast         | h back memo        | Ca                     | ish back amount        | :        |
| Cancel Clear                                     |                  |                 | Print Make re    | ecurring |                              |              |                    |                        | Save and nev           | v 👻      |

### WRITE OFF BAD DEBT

Sometimes you'll need to write off bad debt from customers.

Step 1: Turn off the Automatically apply credits features in QBO

- 1. Click Settings.
- 2. Click **Advanced**.
- 3. Click Automation.
- 4. Clear the checkmark from Automatically apply credits.

| Automation | $\checkmark$ Pre-fill forms with previously entered content $\bigcirc$ | On  |
|------------|------------------------------------------------------------------------|-----|
|            | Automatically apply credits  ?                                         | Off |
|            | Automatically invoice unbilled activity ③                              | Off |
|            | <ul> <li>Copy estimates to invoices</li> </ul>                         | On  |
|            | Copy pending and accepted estimates 🔹                                  |     |
|            | Automatically apply bill payments ⑦                                    | Off |
|            | Cancel Save                                                            |     |

#### Step 2:

- 1. Create an account to track bad debt.
- 2. Go to Chart of Accounts.
- 3. Create an expense account called **Bad Debt expense**.

| Account                                                                                                    | X                    |
|----------------------------------------------------------------------------------------------------|----------------------|
| Category Type                                                                                                    | *Name                |
| Expenses 🔻                                                                                                    | Bad Debt             |
| *Detail Type                                                                                                    | Number               |
| Advertising/Promotional<br>Auto<br>Bad debts<br>Bank charges<br>Charitable Contributions<br>Cost of Labour<br>Distribution costs<br>Dues and Subscriptions | Description          |
| Use <b>Bad debt</b> to track debt you have written off.                                                                                                    | Enter parent account |
|                                                                                                    | Default Tax Code     |
|                                                                                                    | Enter Text 🔻         |
|                                                                                                    |                      |

#### Step 3:

- 1. Create an item (service) linked to the Bad Debt Expense.
- 2. Click the **Gear** icon > **Products and Services**.
- 3. Create a service item linked to Bad Debt Expense.

| Product/Service informatic             | n              | × |
|----------------------------------------|----------------|---|
| Service Change type                    |                |   |
| Name*                                  |                |   |
| Bad Debt Charge                        |                |   |
| SKU                                    |                |   |
|                                        | L C            | 而 |
| Category                               | <i>P</i> .     |   |
| Other                                  |                | • |
| Sales information                      |                |   |
| ✓ I sell this product/service to my cu | istomers.      |   |
| Description of the forms               |                | 4 |
| Sales price/rate                       | Income account |   |
| 0.00                                   | Bad Debt       | • |
| Inclusive of tax                       |                |   |

#### Step 4:

- 1. Create a **Credit memo** for the outstanding amounts for the bad debts.
- 2. Use the **Bad debt** service item created in step 3.

#### Step 5:

Apply the credit against the outstanding invoices on the Receive Payments window.

| $(\mathbf{r})$ | Re     | ceive Payment                   |            |                 |                  | ? X                  |  |
|----------------|--------|---------------------------------|------------|-----------------|------------------|----------------------|--|
| Ente           | er Tex | V Undeposited Funds             |            |                 |                  | 0.00                 |  |
| Acce           | рт ра  | yments in QuickBooks            |            |                 |                  |                      |  |
| C              | Dute   | tanding Transactions            |            |                 |                  |                      |  |
|                | Find   | nvoice No. Filter - All         |            |                 |                  |                      |  |
| (              | ✓      | DESCRIPTION                     | DUE DATE   | ORIGINAL AMOUNT | OPEN BALANCE     | PAYMENT              |  |
| (              | ~      | Invoice # 1133 (02/07/2017)     | 03/09/2017 | 2,100.00        | 2,100.00         | 2,100.00             |  |
| [              | ~      | Invoice # 1134 (02/07/2017)     | 03/09/2017 | 299.00          | 299.00 299.00    |                      |  |
|                |        |                                 |            |                 | < First Previous | 1-2 of 2 Next Last > |  |
|                |        | 14-                             |            |                 |                  |                      |  |
|                | Find   | radii Mamo No                   |            |                 |                  |                      |  |
|                |        |                                 |            |                 |                  |                      |  |
| [              | ~      | DESCRIPTION                     |            | ORIGINAL AMOUNT | OPEN BALANCE     | PAYMENT              |  |
| (              | ✓      | Credit Memo # 7764 (03/03/2017) |            | 2,399.00        | 2,399.00         | 2,399.00             |  |
|                |        |                                 |            |                 | < First Previous | 1-1 of 1 Next Last > |  |
|                |        |                                 |            |                 | Amount to App    | ly \$2,399.00        |  |
| Car            | ncel   | Clear Print                     |            |                 |                  | Save and close 👻     |  |

### **RECORDING LOAN PAYMENTS**

Recording loan payments is a common transaction but can be more complex than everyday transactions. To record a loan payment, it will depend on the type of loan you have. This transaction may vary based on the type of loan.

In this example, we'll assume that it is a declining balance loan and that the principal and interest will change each month per a schedule provided by the bank.

#### Step 1 – Create an Expense Transaction

- 1. Open the expense transaction.
- 2. Enter the **Account** and the **Date** of the transaction.
- 3. Enter the total amount of the payment.
- 4. In the **Account Details** section, choose the Loan account.
- 5. In the **Amount**, enter the principal amount of the payment.
- 6. Add a line to the expense and choose the **Interest expense** account.
- 7. Enter the amount of the interest. The total of the principal and interest amounts should add up to the total amount of the payment.

| (c) Expense                                                            |                 |       |              |          |          | 錼 (                 | ? X   |
|------------------------------------------------------------------------|-----------------|-------|--------------|----------|----------|---------------------|-------|
| Edmonton Credit Union  SBCU Chequing  Balance \$11,962.99  AA  \$110.0 |                 |       |              |          |          |                     |       |
| Payment date     Payment method       03/03/2017     Enter Text        |                 |       |              |          |          | Ref no.             | •     |
| ▼ Account details                                                      |                 |       |              | 1        | Amour    | Out of scope of Tax | . •   |
| # ACCOUNT DESCRIPTION                                                  |                 |       | AMOUNT (CAD) | ILLABLE  | CUSTOMER | CLASS               |       |
| I Trailer Loan                                                         |                 |       | 100.00       |          |          |                     | â     |
| iii 2 Interest expense                                                 |                 |       | 10.00        |          |          |                     | Ē     |
|                                                                        |                 |       |              |          |          |                     | Ô     |
| Add lines Clear all lines                                              |                 |       |              |          |          |                     |       |
| ▼ Item details                                                         |                 |       |              |          |          |                     |       |
| # PRODUCT/SERVICE SKU DESCRIPTION                                      | QTY             | RATE  | AMOUNT (CAD) | BILLABLE | CUSTOMER | CLASS               |       |
| Cancel                                                                 | Print Make recu | rring |              |          |          | Save Save and n     | iew 🔻 |

### Step 2 – Make Loan Payment Recurring

Instead of having to enter this transaction every month, you can make it recurring to remind you.

- 1. Click Save.
- 2. Click Make Recurring.
- 3. Enter the **Template name**.
- 4. Choose **Reminder**. This lets you change the amount for the principal and interest amount instead of the transaction automatically entering every month with the same amounts.
- 5. Choose the **Interval** for the date of the entry.
- 6. Enter the **Start date** and **End** date.
- 7. Save the entry.

| 𝔅 Expense                                                                                                    |              |          |          | ţŷ           | ?         | $\times$ |
|----------------------------------------------------------------------------------------------------|--------------|----------|----------|--------------|-----------|----------|
| Recurring Expense       Template name       Trailer Loan       Scheduled       Create       days in advance         Payee       Account       Edmonton Credit Union       SBCU Chequing       Interval       Monthly       on       day       Tst       of every       1       month(s)       Start date       End       02/01/2017       None |              |          |          | Ref no.      |           |          |
| •                                                                                                    |              |          |          | Location     |           | •        |
| ▼ Account details                                                                                                    |              |          | Amoun    | Out of scope | e of Tax  | •        |
| # ACCOUNT DESCRIPTION                                                                                                    | AMOUNT (CAD) | BILLABLE | CUSTOMER | CLASS        |           |          |
| III 1 Trailer Loan                                                                                                    | 100.00       |          |          |              |           | Ω        |
| Interest expense                                                                                                    | 10.00        |          |          |              |           | Ô        |
| Cancel Clear                                                                                                    |              |          |          | s            | ave templ | late     |

**Note**: To make changes to Recurring transactions, click the Gear icon, and then click **Recurring Transactions**. Click edit to make changes to the template.

#### **RECORDING OWNER EXPENSES**

Create a credit card or bank account to track purchases. To create the account, do the following:

- 1. Go to the **Chart of Accounts**.
- 2. Click Add New.
- 3. Choose the Category Type of Bank or Credit Card.
- 4. Click Save & Close.

| Category Type                                                                          | *Name                                     |
|----------------------------------------------------------------------------------------|-------------------------------------------|
| Credit Card 🗸                                                                          | Owner Purchase                            |
| * Detail Type                                                                          | Number                                    |
| Credit Card 🗸                                                                          |                                           |
| <b>Credit card</b> accounts track the balance due on your business credit cards.       | Description                               |
| Create one <b>Credit card</b> account for each credit card account your business uses. | Currency CAD Canadian Dollar              |
|                                                                                        | Is sub-account       Enter parent account |
|                                                                                        | Default Tax Code                          |
|                                                                                        | Enter Text 🗸                              |
|                                                                                        | Balance as of                             |
|                                                                                        | 2017.12.03                                |

- Click New → Click Expense.
   Enter the Transaction as usual. For the payment account choose Owner Purchase Account.

| 😥 Expense                                                                                                    |               |           |          |                    | ţç                   | ) ? X      |
|----------------------------------------------------------------------------------------------------|---------------|-----------|----------|--------------------|----------------------|------------|
| Staples        Staples <ul> <li>Bank/Credit account</li> <li>Owner Purchase</li> <li>Bank/Credit account</li> <li>Bank/Credit account</li></ul> | alance \$0.00 |           |          |                    | \$21                 | .1.31      |
| Payment date     Payment method       2017.12.03     Enter Text                                                                                                    |               |           |          |                    | Ref no.              | •          |
| ▼ Account details                                                                                                    |               |           |          | Ar                 | nounts are Exclusive | e of Tax 🔻 |
| # ACCOUNT DESCRIPTION                                                                                                    | AMOUNT (CAD)  | SALES TAX | BILLABLE | CUSTOMER / PROJECT | CLASS                |            |
| 1 Office expenses                                                                                                    | 187.00        | HST ON 🔻  |          | Enter Text 🔻       | Enter Text           | ▼ 1        |
| III 2                                                                                                    |               |           |          |                    |                      | ā          |
| Add lines Clear all lines                                                                                                    |               |           |          |                    |                      |            |
| ► Item details                                                                                                    |               |           |          |                    |                      |            |
| Cancel Clear Print                                                                                                    | Make recurri  | ng        |          |                    | Save                 | and new 👻  |

### **SENDING REPORTS TO EXCEL**

QuickBooks is a powerful reporting tool. To further analyze you may want to use MS Excel. QuickBooks helps you get started by exporting reports to excel with one click exports. QuickBooks maintains the formulas and formatting after sending the report to Excel. To export a report to Excel:

- 1. Go to **Reports** and run a report.
- 2. On the report...click the Export report icon.

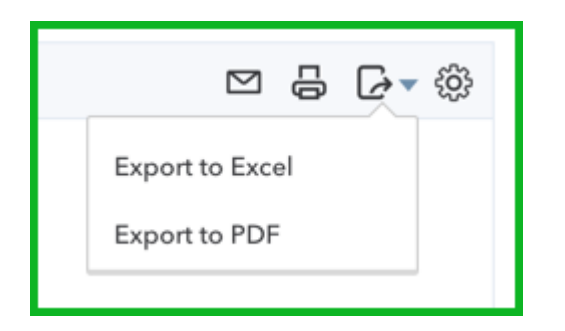

3. QuickBooks saves the report and downloads it to your computer. Click the report to open.

| Pa:        | Clipboard r₅ Format Painter         | 14 · A     |              |      | >>     >>     >>     >>     >>     >>     >>     >>     >>     >>     >>     >>     >>     >>     >>     >>     >>     >>     >>     >>     >>     >>     >>     >>     >>     >>     >>     >>     >>     >>     >>     >>     >>     >>     >>     >>     >>     >>     >>     >>     >>     >>     >>     >>     >>     >>     >>     >>     >>     >>     >>     >>     >>     >>     >>     >>     >>     >>     >>     >>     >>     >>     >>     >>     >>     >>     >>     >>     >>     >>     >>     >>     >>     >>     >>     >>     >>     >>     >>     >>     >>     >>     >>     >>     >>     >>     >>     >>     >>     >>     >>     >>     >>     >>     >>     >>     >>     >>     >>     >>     >>     >>     >>     >>     >>     >>     >>     >>     >>     >>     >>     >>     >>     >>     >>     >>     >>     >>     >>     >>     >>     >>     >>     >>     >>     >>     >>     < | er • \$ • % • \$ \$ \$ \$ \$ \$ \$ \$ \$ \$ \$ \$ \$ \$ \$ | t as Cell<br>Styles Cells | Format | AutoSur<br>Fill •<br>Clear • | n AZY<br>Sort &<br>Filter<br>Editing | k Find &<br>• Select • |
|------------|-------------------------------------|------------|--------------|------|----------------------------------------------------------------------------------------------------|------------------------------------------------------------|---------------------------|--------|------------------------------|--------------------------------------|------------------------|
| <b>A</b> 1 | 11 v : X v fs Green Tree Landscapes |            |              |      |                                                                                                    |                                                            |                           |        |                              |                                      |                        |
|            | A B C D E F G H I J                 |            |              |      |                                                                                                    |                                                            |                           |        |                              |                                      |                        |
| 1          |                                     |            |              |      | Greer                                                                                                    | Tree Landscapes                                            |                           |        |                              |                                      |                        |
| 2          | Sales by Customer Detail            |            |              |      |                                                                                                    |                                                            |                           |        |                              |                                      |                        |
| 3          | All Dates                           |            |              |      |                                                                                                    |                                                            |                           |        |                              |                                      |                        |
| 4          |                                     |            | Transac      |      |                                                                                                    |                                                            |                           |        |                              |                                      |                        |
| 5          |                                     | Date       | tion<br>Type | #    | Product/Service                                                                                                    | Memo/Description                                           |                           | Qty    | Sales<br>Price               | Amount                               | Balance                |
| 6          | Alba Fay                            |            |              |      |                                                                                                    | ¢                                                          |                           |        |                              |                                      |                        |
| 7          |                                     | 04-11-2016 | Invoice      | 1012 | Perforate Lawn                                                                                                    |                                                            |                           | 1.00   | 500.00                       | 500.00                               | 500.00                 |
| 8          |                                     | 17-11-2016 | Invoice      | 1014 | Hedge Trimming                                                                                                    | Hedge trimming.                                            |                           | 1.00   | 50.00                        | 50.00                                | 550.00                 |
| 9          | Total for Alba Fay                  |            |              |      |                                                                                                    |                                                            |                           |        |                              | \$ 550.00                            |                        |
| 10         | Anderson & Associates               |            |              |      |                                                                                                    |                                                            |                           |        |                              |                                      |                        |
| 11         |                                     | 07-09-2016 | Invoice      | 1010 | Hedge Trimming                                                                                                    | Hedge trimming.                                            |                           | 8.00   | 100.00                       | 800.00                               | 800.00                 |

### **AUTOMATED REPORTS**

Using QuickBooks Online, you can have reports automatically sent by email to yourself and others at regular times (e.g. 1st of the month).

Any customized reports can be saved as part of a **Report Group**.

| Customize                 | Save customization |
|---------------------------|--------------------|
| Custom report name        |                    |
| Transaction List by Date  |                    |
| Add this report to a grou | р                  |
| Monthly Reports           | •                  |
| Add new group             |                    |
| Share with                |                    |
| All                       | •                  |
|                           | Save               |

- 1. In **My Custom Reports**, click Edit to edit the Report Group Settings.
- 2. Click Set email schedule.
- 3. Edit the email schedule for your specific needs.

| Custom Report                               |      | ×              |
|---------------------------------------------|------|----------------|
| Group Name                                  |      |                |
| Monthly Reports                             |      |                |
| Set email schedule                          |      |                |
|                                             |      |                |
| SET RECURRENCE                              |      |                |
| Repeats: Daily   Every: 1 day(s)            |      |                |
| Next Date: 03/02/2017 End: None 💌           |      |                |
| End Date: -                                 |      |                |
| EMAIL INFORMATION                           |      |                |
| To: Email (Separate emails with a comma) Cc |      |                |
| Financial reports for Green Tree Landscapes |      |                |
| Hello,                                      |      |                |
| Cancel                                      | Save | Save and close |